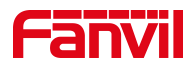

# 呼叫前转功能设置

版本: <1.1>

发布日期: <2021/8/3>

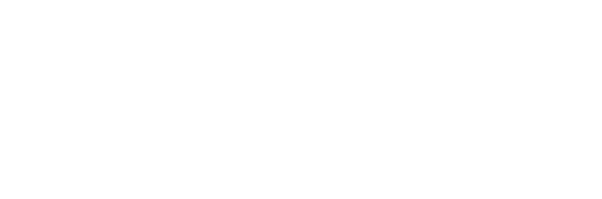

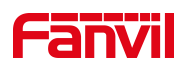

# 目录

| 1. | 介绍   |            | 1 |
|----|------|------------|---|
|    | 1.1. | 概述         | 1 |
|    | 1.2. | 适用型号       | 1 |
|    | 1.3. | 前提准备工具     | 1 |
|    | 1.4. | 话机、电脑连接示意图 | 1 |
| 2. | 操作说  | 明          | 2 |
|    | 2.1. | 三种前转方式介绍   | 2 |
|    | 2.2. | 话机设置       | 2 |
|    | 2.3. | 网页设置       | 2 |

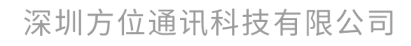

地址:深圳市新安街道洪浪北二路稻兴环球科创中心A座10层 座机:+86-755-2640-2199 邮箱:sales.cn@fanvil.com www.fanvil.com.cn

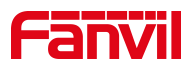

1. 介绍

# 1.1. 概述

通过配置可以把呼入的来电转移到所配置的号码上。前转三种类型:无 条件前转、忙线前转、无应答前转。

# 1.2. 适用型号

方位话机所有型号(本文以 X5U 为例)

# 1.3. 前提准备工具

① Fanvil 话机两台,并把话机接入到交换机下,能获取到 IP 地址。

② 调试电脑一台,并把电脑接入到交换机下,保证电脑与话机之前网络是互通。

# 1.4. 话机、电脑连接示意图

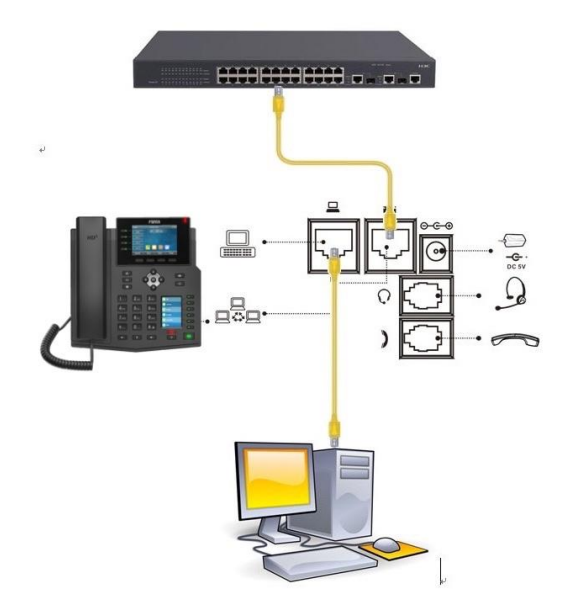

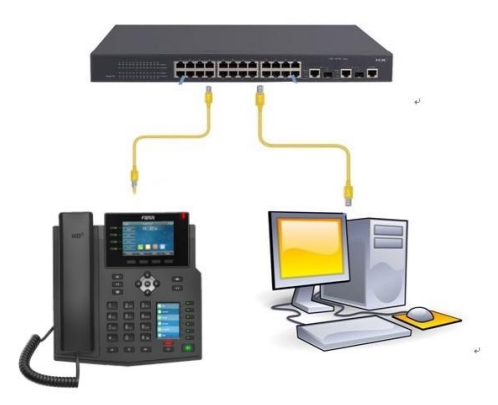

#### 深圳方位通讯科技有限公司

地址:深圳市新安街道洪浪北二路相兴环球科创中心A座10层 座机:+86-755-2640-2199 邮箱:sales.cn@fanvil.com www.fanvil.com.cn

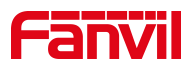

# 2. 操作说明

# 2.1. 三种前转方式介绍

- ① 无条件前转 将所有呼入电话无条件转接到所配置的号码。
- ② 忙线前转 当用户正忙,呼入电话将被转接到所配置的号码。
- ③ 无应答前转-当用户超时无应答,呼入电话将被转接到所配置的号码。

# 2.2. 话机设置

通过话机按键操作配置:【菜单】----【功能】----【呼叫前转】----选择对 应的账号和前转类型。

| 8806   |    |    | 14:06 | 无条件     |     |    | 14 : 07 |
|--------|----|----|-------|---------|-----|----|---------|
| 1. 无条件 |    |    |       | 1. 无条件  | 开启  |    | <>      |
| 2. 遇忙  |    |    |       | 2. 转移到  | 507 | 5  |         |
| 3. 无应答 |    |    |       | 3. 启用编码 |     |    |         |
|        |    |    |       | 4. 停用编码 |     |    |         |
|        |    |    |       |         |     |    |         |
|        |    |    |       |         |     |    |         |
| 返回     | 上页 | 下页 | 确认    | 返回      | 123 | 删除 | 确认      |

## 2.3. 网页设置

| X位          X位          X位          X位         X回         X回         Xu         Xu         Xu         Xu         Xu         Xu         Xu         Xu         Xu         Xu         Xu         Xu         Xu         Xu         Xu         Xu         Xu         Xu         Xu         Xu         Xu         Xu         Xu         Xu         Xu         Xu                                                                                                    |               | SIP 2         | SIP热点    | 收号规则         | 联动计划              | 基本设定      | 声音监测          |            |
|----------------------------------------------------------------------------------------------------|---------------|---------------|----------|--------------|-------------------|-----------|---------------|------------|
|                                                                                                    |               |               |          |              |                   |           |               |            |
| 時間         議題 2000@SI (3)         20月2日次応応           1         1         1         1         1         1         1         1         1         1         1         1         1         1         1         1         1         1         1         1         1         1         1         1         1         1         1         1         1         1         1         1         1         1         1         1         1         1         1         1         1         1         1         1         1         1         1         1         1         1         1         1         1         1         1         1         1         1         1         1         1         1         1         1         1         1         1         1         1         1         1         1         1         1         1         1         1         1         1         1         1         1         1         1         1         1         1         1         1         1         1         1         1         1         1         1         1         1         1         1         1         1 <td>&gt; <b>1606</b></td> <td></td> <td></td> <td></td> <td></td> <td></td> <td></td> <td></td>                                                                                                    | > <b>1606</b> |               |          |              |                   |           |               |            |
|                                                                                                    | . 5367        | 线路 8806@SIF   | 🗸 🕄 🗸 选择 | 对应线路         |                   |           |               |            |
|                                                                                                    | · PER         | 110020101 >>> |          |              |                   |           |               |            |
|                                                                                                    | > 4538        | Emiga >>      |          |              |                   |           |               |            |
| ●         ●         ●         ●         ●         ●         ●         ●         ●         ●         ●         ●         ●         ●         ●         ●         ●         ●         ●         ●         ●         ●         ●         ●         ●         ●         ●         ●         ●         ●         ●         ●         ●         ●         ●         ●         ●         ●         ●         ●         ●         ●         ●         ●         ●         ●         ●         ●         ●         ●         ●         ●         ●         ●         ●         ●         ●         ●         ●         ●         ●         ●         ●         ●         ●         ●         ●         ●         ●         ●         ●         ●         ●         ●         ●         ●         ●         ●         ●         ●         ●         ●         ●         ●         ●         ●         ●         ●         ●         ●         ●         ●         ●         ●         ●         ●         ●         ●         ●         ●         ●         ●         ●         ●         ●         ●         ●                                                                                                            |               | 基本设定 >> 4     | 受置对应前转方式 | 和号码          |                   |           |               |            |
| Number         元条件接接:         ④         元素体接接导称:         一           - 単試本         「は特接:         ●         一日は年後号称:         ●           - 単試本         元宣報接号原则の:         ●         元宣報接号原引の:         ●           - 声达起金         元宣報接号原则の:         ●         元宣報接受原引の:         ●           - た宣報接号原则の:         ●         一         元宣報接受原引の:         ●           - た宣報接受原则の:         ●         通信報告報         ●         ●           - た宣報接受原则の:         ●         ・         ●         ●           - た宣報接受原則の:         ●         ●         ●         ●           - 会         健康留書:         ●         ●         ●           - 検討敏         二用市雷冒當:         ●         通信留書信書号码:         ●           - 山市 雪富智能電調用:         ●         ●         ●         ●           - 小ド和電         ●         ●         ●         ●           - 小ド和電         ●         ●         ●         ●           - 小ド和         ●         ●         ●         ●           - 小ド和電         ●         ●         ●         ●           - 小市 日         ●         ●         ●         ●           - 小市 日                                                                                                    | . di262072    | 启用自动接听:       |          |              | 自动接听等             | 候时间:      | 5             | (0~120)秒 🔮 |
| 時誌本         ・         ・         ・         ・         には体明:         ・         ・         には体明:         ・         ・         ・         二         二         二         二         二         二         二         二         二         二         二         二         二         二         二         二         二         二         二         二         二         二         二         二         二         二         1         1         1         1         1         1         1         1         1         1         1         1         1         1         1         1         1         1         1         1         1         1         1         1         1         1         1         1         1         1         1         1         1         1         1         1         1         1         1         1         1         1         1         1         1         1         1         1         1         1         1         1         1         1         1         1         1         1         1         1         1         1         1         1         1 <th1< th="">         1         1         <!--</td--><td>· HOHOMOTER</td><td>无张件转援:</td><td></td><td></td><td>无条件转接</td><td>·号码:</td><td></td><td>0</td></th1<>                                                                                                    | · HOHOMOTER   | 无张件转援:        |          |              | 无条件转接             | ·号码:      |               | 0          |
| 相応本         元监等検察         ●         元虚等検察研:           大位等検察研測:         5         (0~120)秒         通信報報報問以在::         ●           > 角結記金         全公室販売:         年近         ●         通信報報報問以在::         ●           > 検診敏         屈用质音留言:         ●          服務者会议宣母 :         ●           > 検診敏         屈用质音留言、         ●          服務者会议宣母 :         ●           > 検診敏         屈用质音留能量原明:         500         (60~99999)秒         屈用点紙:         ●           > 約期         約6(認知時間:         ●         (0~10)秒         熱紙報明         ●           力ド不注册時出:         ●         7         日本操衆相记录:         2         ●           > 安全         DTHYE SIP INFO\utility:         反近10/11           ●         ●         ●         ●                                                                                                    |               | 1亡线转接:        |          |              | 忙线转接号             | 码:        |               | 0          |
| 売加設金         売売算報務等後期():         6         (0-120)秒         通貨幣額200里:         0         秒           今次重期1:         年期         6         (0-120)秒         通貨幣量金額20里:         0         秒         0         10         0         10         10         10         10         10         10         10         10         10         10         10         10         10         10         10         10         10         10         10         10         10         10         10         10         10         10         10         10         10         10         10         10         10         10         10         10         10         10         10         10         10         10         10         10         10         10         10         10         10         10         10         10         10         10         10         10         10         10         10         10         10         10         10         10         10         10         10         10         10         10         10         10         10         10         10         10         10         10         10         10         10         10                                                                                                    | > 电话本         | 无应管转接:        |          |              | 无应管转援             | 号码:       |               | 0          |
|                                                                                                    |               | 无应答转接等候时间     | D: 5     | (0~120)秒 🕜   | 通话转移超             | 时设定:      | 0             | 1秒 🕜       |
| 快速線         屈用语音描言:         ●         提取语音描言号码:           语音描言检索周期:         3000         (60~99999)秒         周用施统:         ●           MI         熱紙認知時前:         ●         (60~99999)秒         期用施统:         ●           SMI         熱紙認知時前:         ●         (0~9)秒         期最報告報         ●           分析不正預好出:         ●         7日常未現未明记录:         2         ●           安全         DTMF SPD INFO®ID:         反注10*1         ●                                                                                                    | > 遺活记录        | 会议室模式:        | 本地 🗸     | 0            | 服务器会议             | 室号码:      |               | 0          |
| 唐音智音检索問題: 3000 (60~99999) 田田浩純: ●     和紙録記时间: ●     (0~999 ●     和紙録記时间: ●     (0~99 ●     和紙報記时间: ●     代件不正册好出: ●     代件不正册好出: ●     ア拍串接來电记录: ■     ぞ                                                                                                    | - 快速健         | 自用透音留言:       |          |              | 視取透音解             | 言号码:      |               | 0          |
| <ul> <li>&gt; 自用</li> <li>NAK基礎目前前:</li> <li>○</li> <li>(0-9)秒</li> <li>NAK基礎,</li> <li>○</li> <li>○</li> <li< td=""><td></td><td>语音留言检查周期:</td><td>3600</td><td>(60~999999)形</td><td>自用热线:</td><td></td><td></td><td></td></li<></ul> |               | 语音留言检查周期:     | 3600     | (60~999999)形 | 自用热线:             |           |               |            |
|                                                                                                    |               | 执供延迟时间:       | 0        | (0~9)#: @    | 执线管理研究            |           |               | 0          |
| 安全         DTMF共型:         AUTO         ②         DTMF SIP INFO機式:         发送10/11         ②                                                                                                    |               | 会许不注册辨出:      |          | 0 575        | 开启未接来             | 曲记录:      |               |            |
|                                                                                                    |               | DTMF繼型:       | AUTO     | × 0          | DTME SIP          | INFORMUT: | 粉洋10/11       | × 0        |
|                                                                                                    | 1214          | Dirit Scale   | AUTO     | · ·          | 21111 211         |           | ARCADE COVITI | -          |
|                                                                                                    | <b>注</b>      | URI是否携带端口信    | 總: 🗹 🕜   |              | 启用勿打拼<br>(在用)(DN) | 5         |               |            |

进入话机网页界面选择"线路"-"sip"-"基本设定",选择对应的账号和设置前转 类型

#### 深圳方位通讯科技有限公司

地址:深圳市新安街道洪浪北二路稻兴环球科创中心A座10层

座机:+86-755-2640-2199 邮箱:sales.cn@fanvil.com www.fanvil.com.cn